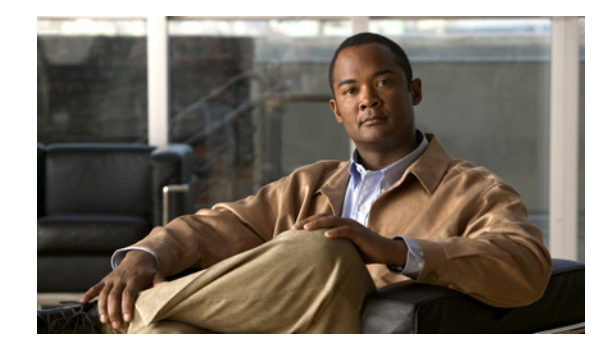

# **Configuring Tone Download to MGCP Gateways**

The Customizable Tone Download to Cisco IOS MGCP Gateways from Cisco Unified Communications Manager feature enables the Cisco IOS gateway to download region-specific tones and the associated frequencies, amplitudes, and cadences in its XML configuration files.

Cisco IOS gateways support static tone tables that are predefined for each country in Cisco IOS tone tables. Voice ports use the static tone tables associated with the Cisco Unified Communications Manager network locale unless the custom tone download feature is enabled

# Feature History for Customizable Tone Download to Cisco IOS MGCP Gateways from Cisco Unified Communications Manager

| Release    | Modification                                                 |
|------------|--------------------------------------------------------------|
| 12.2(15)ZJ | This feature was introduced.                                 |
| 12.3(4)T   | This feature was integrated into Cisco IOS Release 12.3(4)T. |

### Feature History for Globalized Cadence and Tone for Cisco IOS Gateways

| Release   | Modification                 |
|-----------|------------------------------|
| 12.2(11)T | This feature was introduced. |

### Finding Support Information for Platforms and Cisco IOS Software Images

Use Cisco Feature Navigator to find information about platform support and Cisco IOS software image support. Access Cisco Feature Navigator at http://www.cisco.com/go/fn. You must have an account on Cisco.com. If you do not have an account or have forgotten your username or password, click **Cancel** at the login dialog box and follow the instructions that appear.

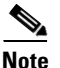

For more information about this and related Cisco IOS voice features, see the following:

- "Overview of Cisco Unified Communications Manager and Cisco IOS Interoperability" on page 13.
- Entire Cisco IOS Voice Configuration Library—including library preface and glossary, other feature documents, and troubleshooting documentation—at http://www.cisco.com/univercd/cc/td/doc/product/software/ios123/123cgcr/voice\_c/vcl.htm.

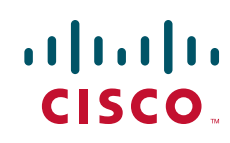

# Contents

- Information About Tone Download to MGCP Gateways, page 2
- How to Configure Tone Download to MGCP Gateways, page 4
- Configuration Examples for Tone Download to MGCP Gateways, page 16
- Where to Go Next, page 17
- Additional References, page 17

# Information About Tone Download to MGCP Gateways

To configure tone download, you should be familiar with the following concepts:

- Tone Download Process for MGCP Gateways, page 2
- Static Tones, page 2
- Custom Tones, page 4

## **Tone Download Process for MGCP Gateways**

When configuring MGCP gateways in a Cisco IP-telephony network, you can use a centralized TFTP server in your network to automatically download an XML file with the gateway-specific configuration.

The XML configuration file includes the network locale for each voice port on the gateway. The network locale configured in Cisco Unified Communications Manager defines the tones and cadences that are used by a device in a specific geographic area. A network locale is associated with each voice port in the MGCP gateway.

When the XML file is downloaded to the gateway, it is parsed, converted to Cisco IOS commands, and the active configuration is updated. If the gateway is restarted or reset, it triggers a download of the XML file from the TFTP server. If the specified TFTP server is not available, the gateway keeps trying to download the updated XML file and does not alter the current configuration.

For information on downloading XML configuration files to your MGCP gateway, see the "Enabling Single-Point Configuration for MGCP Gateways" section on page 45.

## **Static Tones**

The Globalized Cadence and Tone for Cisco IOS Gateways feature enables Cisco IOS gateways to support Cisco Unified Communications Manager localization using static tone tables that are predefined for each country in Cisco IOS tone tables. The static tone table that is used for a voice port is determined by the network locale that is specified for the voice port in Cisco Unified Communications Manager. When an MGCP gateway registers to Cisco Unified Communications Manager, or if the gateway restarts or resets, the network locale for each voice port is downloaded in the gateway's XML configuration file.

The static tones and cadences associated with the Cisco Unified Communications Manager network locale are used by a voice port unless a custom tone table is downloaded. No configuration is required on the MGCP gateway to use the static tones.

Γ

Table 11 shows the list of valid two-letter country codes and the corresponding countries.

| Code | Country        | Code | Country            |
|------|----------------|------|--------------------|
| AR   | Argentina      | KE   | Kenya              |
| AT   | Austria        | KR   | Korea Republic     |
| AU   | Australia      | LB   | Lebanon            |
| BE   | Belgium        | LU   | Luxemborg          |
| BR   | Brazil         | MX   | Mexico             |
| CA   | Canada         | MY   | Malaysia           |
| СН   | Switzerland    | NG   | Nigeria            |
| CN   | China          | NL   | Netherlands        |
| СО   | Colombia       | NO   | Norway             |
| CY   | Cyprus         | NP   | Nepal              |
| CZ   | Czech Republic | NZ   | New Zealand        |
| DE   | Germany        | PA   | Panama             |
| DK   | Denmark        | PE   | Peru               |
| EG   | Egypt          | PH   | Philippines        |
| ES   | Spain          | РК   | Pakistan           |
| FI   | Finland        | PL   | Poland             |
| FR   | France         | РТ   | Portugal           |
| GB   | United Kingdom | RU   | Russian Federation |
| GH   | Ghana          | SA   | Saudi Arabia       |
| GR   | Greece         | SE   | Sweden             |
| HK   | Hong Kong      | SG   | Singapore          |
| HU   | Hungary        | SI   | Slovenia           |
| ID   | Indonesia      | SK   | Slovakia           |
| IE   | Ireland        | TH   | Thailand           |
| IL   | Israel         | TR   | Turkey             |
| IN   | India          | TW   | Taiwan             |
| IS   | Iceland        | US   | United States      |
| IT   | Italy          | VE   | Venezuela          |
| JO   | Jordan         | ZA   | South Africa       |
| JP   | Japan          | ZW   | Zimbabwe           |

|  | Table 1 | 1 | Country | Codes |
|--|---------|---|---------|-------|
|--|---------|---|---------|-------|

## **Custom Tones**

The Customizable Tone Download to Cisco IOS MGCP Gateways from Cisco Unified Communications Manager feature enables an MGCP gateway to download locale-specific tones and their associated frequency, amplitude, and cadence information from the XML-based configuration file.

The XML tone file includes all supported tones for one country with the frequency, amplitude, and cadence information. The XML tone file is parsed and saved into a custom tone table on the MGCP gateway. Each gateway supports up to two custom tone tables. The default values for North America are overwritten with the new values specified in the XML file. Dual tones and sequential tones, and up to 4 frequencies for standard or custom tones are supported.

When Cisco Unified Communications Manager requests a specific tone, the gateway references the custom tone table associated with the network locale of the voice port. After the custom tone specification is downloaded to the gateway, it can be used even if the gateway loses connectivity to Cisco Unified Communications Manager and reverts to H.323 control in fallback mode.

If custom tone download is not configured, the voice port uses the static tone table associated with the network locale of the voice port. If custom tone download is configured but fails, the voice port continues to use the static tone table for the network locale.

Figure 11 shows the download of the XML file from the TFTP server to the MGCP gateway.

### Figure 11 Download of XML File from TFTP Server

Cisco Unified CallManager cluster

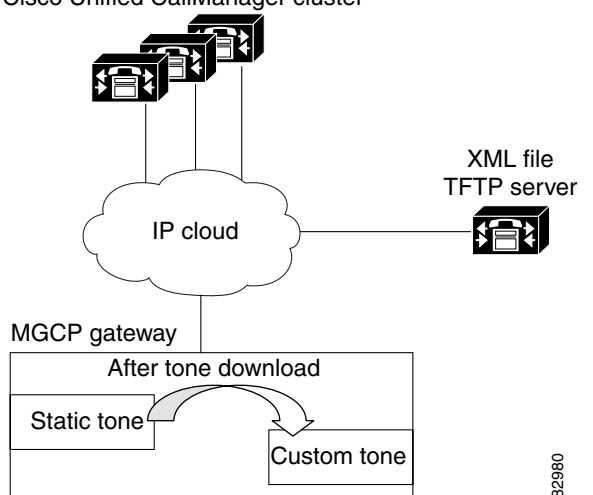

# How to Configure Tone Download to MGCP Gateways

This section contains the following procedures:

- Verifying Globalized Cadence and Tone Configuration, page 5 (optional)
- Configuring Customizable Tone Download to Cisco IOS MGCP Gateways, page 9 (required)
- Verifying Customizable Tone Download, page 10 (optional)

## **Verifying Globalized Cadence and Tone Configuration**

Perform this task to verify which network locale is configured in Cisco Unified Communications Manager.

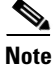

There are no configuration tasks necessary to enable globalized cadence and tone except those described in Prerequisites.

## **Prerequisites**

- Cisco IOS Release 12.2(11)T or later
- Cisco Unified Communications Manager 3.2 (formerly known as Cisco CallManager 3.2) or higher
- Cisco Unified Communications Manager 4.0 (formerly known as Cisco CallManager 4.0) or higher
- Cisco IOS gateway must be configured for MGCP and must have single-point configuration enabled. See "Configuring MGCP Gateway Support for Cisco Unified Communications Manager" on page 23 for information.

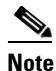

The IP hostname should match the gateway name that is specified in the Cisco Unified Communications Manager configuration.

 Ad-hoc conferencing and transcoding port adapter (WS-SVC-CMM-ACT) must be installed and configured on the Cisco Catalyst 6500 Series and Cisco 7600 Series Router Communication Media Module (CMM).

### SUMMARY STEPS

1. show voice port slot/port

### **DETAILED STEPS**

Step 1 show voice port *slot/port* 

Use the **show voice port** command to verify the globalized cadence and tone configuration as shown in the following examples.

### **Cisco IAD2420 series**

```
Router# show voice port 0/5
```

```
E&M 0:5 Slot is 0, Port is 5
Type of VoicePort is E&M
Operation State is DOWN
Administrative State is UP
No Interface Down Failure
Description is not set
Noise Regeneration is enabled
Non Linear Processing is enabled
Non Linear Mute is disabled
Non Linear Threshold is -21 dB
Music On Hold Threshold is Set to -38 dBm
In Gain is Set to 0 dB
Out Attenuation is Set to 3 dB
```

Echo Cancellation is enabled Echo Cancellation NLP mute is disabled Echo Cancellation NLP threshold is -21 dB Echo Cancel Coverage is set to 8 ms Playout-delay Mode is set to default Playout-delay Nominal is set to 60 ms Playout-delay Maximum is set to 200 ms Playout-delay Minimum mode is set to default, value 40 ms Playout-delay Fax is set to 300 ms Connection Mode is normal Connection Number is not set Initial Time Out is set to 10 s Interdigit Time Out is set to 10 s Call Disconnect Time Out is set to 60 s Ringing Time Out is set to 180 s Wait Release Time Out is set to 30 s Companding Type is u-law Coder Type is g729ar8 Voice Activity Detection is enabled Nominal Playout Delay is 60 milliseconds Maximum Playout Delay is 200 milliseconds Rx A bit no conditioning set Rx B bit no conditioning set Rx C bit no conditioning set Rx D bit no conditioning set Tx A bit no conditioning set Tx B bit no conditioning set Tx C bit no conditioning set Tx D bit no conditioning set Rx Seize ABCD bits = 1111 Default pattern Rx Idle ABCD bits = 0000 Default pattern Tx Seize ABCD bits = 1111 Default pattern Tx Idle ABCD bits = 0000 Default pattern Ignored Rx ABCD bits = BCD Region Tone is set for CN Analog Info Follows:

Currently processing none Maintenance Mode Set to None (not in mtc mode) Number of signaling protocol errors are 0 Impedance is set to 600r Ohm Station name None, Station number None Translation profile (Incoming): Translation profile (Outgoing):

Voice card specific Info Follows: Operation Type is 2-wire E&M Type is 1 Signal Type is immediate Dial Type is dtmf In Seizure is inactive Out Seizure is active Digit Duration Timing is set to 100 ms InterDigit Duration Timing is set to 100 ms Pulse Rate Timing is set to 10 pulses/second InterDigit Pulse Duration Timing is set to 750 ms Clear Wait Duration Timing is set to 400 ms Wink Wait Duration Timing is set to 200 ms Wait Wink Duration Timing is set to 550 ms Wink Duration Timing is set to 200 ms Delay Start Timing is set to 150 ms Delay Duration Timing is set to 2000 ms Dial Pulse Min. Delay is set to 140 ms Percent Break of Pulse is 60 percent

Auto Cut-through is disabled Dialout Delay is 300 ms

### **Cisco 2600 series**

Router# show voice port TE Basic Rate Interface 1/0/0 Slot is 1, Sub-unit is 0, Port is 0 Type of VoicePort is ISDN-BRI Operation State is DORMANT Administrative State is UP The Last Interface Down Failure Cause is Administrative Shutdown Description is not set Noise Regeneration is enabled Non Linear Processing is enabled Music On Hold Threshold is Set to -38 dBm In Gain is Set to 0 dB Out Attenuation is Set to 0 dB Echo Cancellation is enabled Echo Cancellation NLP mute is disabled Echo Cancellation NLP threshold is -21 dB Echo Cancel Coverage is set to 8 ms Playout-delay Mode is set to default Playout-delay Nominal is set to 60 ms Playout-delay Maximum is set to 200 ms Playout-delay Minimum mode is set to default, value 40 ms Connection Mode is normal Connection Number is not set Initial Time Out is set to 10 s Interdigit Time Out is set to 10 s Ringing Time Out is set to 180 s Busyout on interface monitor Ethernet0/0 Companding Type is u-law Region Tone is set for US Wait Release Time Out is 30 s Station name None, Station number None TE Basic Rate Interface 1/0/1 Slot is 1, Sub-unit is 0, Port is 1 Type of VoicePort is ISDN-BRI Operation State is DORMANT Administrative State is UP No Interface Down Failure Description is not set Noise Regeneration is enabled Non Linear Processing is enabled Music On Hold Threshold is Set to -38 dBm In Gain is Set to 0 dB Out Attenuation is Set to 0 dB Echo Cancellation is enabled Echo Cancellation NLP mute is disabled Echo Cancellation NLP threshold is -21 dB Echo Cancel Coverage is set to 8 ms Playout-delay Mode is set to default Playout-delay Nominal is set to 60 ms Playout-delay Maximum is set to 200 ms Playout-delay Minimum mode is set to default, value 40 ms Connection Mode is normal Connection Number is not set Initial Time Out is set to 10 s Interdigit Time Out is set to 10 s Ringing Time Out is set to 180 s Companding Type is u-law Region Tone is set for US Wait Release Time Out is 30 s Station name None, Station number None

#### **Cisco 3660**

Router# show voice port Foreign Exchange Station 2/0/0 Slot is 2, Sub-unit is 0, Port is 0 Type of VoicePort is FXS Operation State is DORMANT Administrative State is UP No Interface Down Failure Description is not set Noise Regeneration is enabled Non Linear Processing is enabled Non Linear Mute is disabled Non Linear Threshold is -21 dB Music On Hold Threshold is Set to -38 dBm In Gain is Set to 0 dB Out Attenuation is Set to 3 dB Echo Cancellation is enabled Echo Cancellation NLP mute is disabled Echo Cancellation NLP threshold is -21 dB Echo Cancel Coverage is set to 8 ms Playout-delay Mode is set to default Playout-delay Nominal is set to 60 ms Playout-delay Maximum is set to 200 ms Playout-delay Minimum mode is set to default, value 40 ms Playout-delay Fax is set to 300 ms Connection Mode is normal Connection Number is not set Initial Time Out is set to 10 s Interdigit Time Out is set to 10 s Call Disconnect Time Out is set to 60 s Ringing Time Out is set to 180 s Wait Release Time Out is set to 30 s Companding Type is u-law Region Tone is set for US

#### Cisco VG200

#### Router# show voice port

```
DS0 Group 1/0:15 - 1/0:15
Type of VoicePort is XCC
Operation State is DORMANT
 Administrative State is UP
No Interface Down Failure
Description is not set
Noise Regeneration is enabled
Non Linear Processing is enabled
Non Linear Mute is disabled
Non Linear Threshold is -21 dB
Music On Hold Threshold is Set to -38 dBm
 In Gain is Set to 0 dB
 Out Attenuation is Set to 0 dB
 Echo Cancellation is enabled
Echo Cancellation NLP mute is disabled
 Echo Cancellation NLP threshold is -21 dB
 Echo Cancel Coverage is set to 8 ms
 Playout-delay Mode is set to default
 Playout-delay Nominal is set to 60 ms
 Playout-delay Maximum is set to 200 ms
 Playout-delay Minimum mode is set to default, value 40 ms
 Playout-delay Fax is set to 300 ms
 Connection Mode is normal
 Connection Number is not set
 Initial Time Out is set to 10 s
```

```
Interdigit Time Out is set to 10 s
Call Disconnect Time Out is set to 60 s
Ringing Time Out is set to 180 s
Wait Release Time Out is set to 30 s
Companding Type is A-law
Rx A bit no conditioning set
Rx B bit no conditioning set
Rx C bit no conditioning set
Rx D bit no conditioning set
Tx A bit no conditioning set
Tx B bit no conditioning set
Tx C bit no conditioning set
Tx D bit no conditioning set
Region Tone is set for US
Continuity Test Tone CO1 is set to 2010
Continuity Test Tone CO2 is set to 1780
Station name None, Station number None
Translation profile (Incoming):
Translation profile (Outgoing):
```

## Configuring Customizable Tone Download to Cisco IOS MGCP Gateways

Perform this task to download custom tones to the Cisco IOS gateway.

### Prerequisites

- Cisco Unified Communications Manager 3.3(2) (formerly known as Cisco CallManager 3.3(2)) or higher.
- Cisco UnifiedCommunications Manager 4.0 (formerly known as Cisco CallManager 4.0) or higher
- DSP 3.6.16 or later for analog interfaces; DSP 4.0 or later for digital interfaces.
- For languages other than English and countries other than the United States, locale files that provide regional tones and cadences must be installed in Cisco Unified Communications Manager. The locale installer adds the files to the correct directories and updates the Cisco Unified Communications Manager database.

See the Using the Cisco IP Telephony Locale Installer document for information.

- The following cards are supported:
  - AIM-ATM-VOICE
  - AIM-VOICE
  - NM-HDA
  - NM-HDV
  - VIC-2FXO
  - VIC-2FXS

### **Restrictions**

I

Up to two custom tone tables are supported on a gateway; that is, no more than two custom tone tables can be downloaded to one gateway even if there are more that two countries or regions configured for the gateway.

### **SUMMARY STEPS**

- 1. enable
- 2. configure terminal
- **3.** ccm-manager config {server *ip*-address | name}
- 4. ccm-manager config
- 5. ccm-manager download-tones
- 6. exit

### **DETAILED STEPS**

|        | Command or Action                                        | Purpose                                                                         |
|--------|----------------------------------------------------------|---------------------------------------------------------------------------------|
| Step 1 | enable                                                   | Enables privileged EXEC mode.                                                   |
|        |                                                          | • Enter your password when prompted.                                            |
|        | Example:                                                 |                                                                                 |
|        | Router> enable                                           |                                                                                 |
| Step 2 | configure terminal                                       | Enters global configuration mode.                                               |
|        | Example:                                                 |                                                                                 |
|        | Router# configure terminal                               |                                                                                 |
| Step 3 | <pre>ccm-manager config {server ip-address   name}</pre> | Specifies the TFTP server that contains the XML configuration file to download. |
|        | Example:                                                 | <b>Note</b> Up to three servers can be configured.                              |
|        | Router(config)# ccm-manager config server 10.10.10.0     |                                                                                 |
| Step 4 | ccm-manager config                                       | Enables single-point download and configuration.                                |
|        | Example:                                                 |                                                                                 |
|        | Router(config)# ccm-manager config                       |                                                                                 |
| Step 5 | ccm-manager download-tones                               | Enables the custom tone download to the gateway.                                |
|        | Example:                                                 |                                                                                 |
| 01     |                                                          |                                                                                 |
| Step 6 | exit                                                     | Exits the session.                                                              |
|        | Example:                                                 |                                                                                 |
|        | Router(config)# exit                                     |                                                                                 |

## Verifying Customizable Tone Download

Perform this task to verify that the customizable tone download and voice ports are configured correctly.

### **SUMMARY STEPS**

1. show voice port port/slot

- 2. show ccm-manager download-tones
- debug ccm-manager config-download all 3.
- 4. debug ccm-manager config-download tone

### **DETAILED STEPS**

I

#### Step 1 show voice port port/slot

Use the **show voice port** command to verify that the custom tones are assigned. The following sample shows that voice port 1/0/1 has C1 assigned, which corresponds to France:

```
Router# show voice port
T
recEive and transMit Slot is 1, Sub-unit is 0, Port is 1
Type of VoicePort is E&M
Operation State is DORMANT
Administrative State is UP
No Interface Down Failure
Description is not set
Noise Regeneration is enabled
Non Linear Processing is enabled
Non Linear Mute is disabled
Non Linear Threshold is -21 dB
Music On Hold Threshold is Set to -38 dBm
 In Gain is Set to 0 dB
Out Attenuation is Set to 0 \ensuremath{\text{dB}}
Echo Cancellation is enabled
Echo Cancellation NLP mute is disabled
 Echo Cancellation NLP threshold is -21 dB
Echo Cancel Coverage is set to 8 ms
Playout-delay Mode is set to default
Playout-delay Nominal is set to 60 ms
Playout-delay Maximum is set to 200 ms
 Playout-delay Minimum mode is set to default, value 40 ms
Playout-delay Fax is set to 300 ms
Rx Seize ABCD bits = 1111 Default pattern
Rx Idle ABCD bits = 0000 Default pattern
Tx Seize ABCD bits = 1111 Default pattern
Tx Idle ABCD bits = 0000 Default pattern
Ignored Rx ABCD bits = BCD
Region Tone is set for C1
!
! Custom Tone 1 is assigned to this voice port.
Note
```

Voice ports are automatically configured during the initial download of the XML file from the TFTP server.

#### show ccm-manager download-tones Step 2

Use the show ccm-manager download-tones command to verify that the custom tones have been downloaded. The following sample output shows that Custom Tone 1 is assigned to France and that Custom Tone 2 is assigned to Spain:

Router# show ccm-manager download-tones

MGCP Download Tones: Enabled Custom Tone 1: France Custom Tone 2: Spain

The following sample output shows the downloaded tone information including the number of frequencies and cadences:

```
Router# show ccm-manager download-tones C1
Custom Tone 1 : United Kingdom
Pulse dial: normal, Percent make: 35%, DTMF low Amp. = 65438, high Amp. = 65463 Pcm: u-Law
FXS FXO E&M FXS FXO E&M
Dual Tone DR NF FOF FOS AOF AOF AOF AOS AOS AOS AOS ONTF OFTF ONTS OFTS ONTT OFTT ONT4 OFT4
(optional) FOF2 FOS2 FOF3 FOS3 FOF4 FOS4 FOT FO4 AOT AO4 RCT1 RCT2 RCT3 RCT4
      BUSY
     RING BACK
NUMBER_UNOBTAINABLE 0 1 400 0 -150 -150 -150 0 0 0 400 350 225 525 0 0 0 0 0 0 0 0 0 0 0 0 0 0
OFF_HOOK_ALERT 0 2 1400 2040 -150 -150 -150 -150 -150 -150 100 100 0 0 0 0 0 0 0 0 0 0 0 0 0 0
STUTT DIALTONE 0 2 350 440 -150 -150 -150 -150 -150 -150 100 100 100 100 100 100 65535 0 0
Sequence Tone DR NF F1C1 F2C1 AOF AOS C1ONT C1OFT C2ONT C2OFT C3ONT C3OFT C4ONT C4OFT F1C2
F2C2 F1C3 F2C3 F1C4 F2C4
TONE_ON_HOLD 0 1 500 500 0 0 100 150 100 150 100 150 0 10000 500 0 500 0 0 0
Legend:
DR : direction NF : number of frequency
FO<F,S,T,4> : frequency of<1st,2nd,3rd,4th> AO<F,S,T,4> : amplitude of<1st,2nd,3rd,4th>
FOF<1-4> : frequency of 1st, cadence<1-4> FOS<1-4> : frequency of 2nd, cadence<1-4>
ONT<F,S,T,4> : on time<1st,2nd,3rd,4th> OFT<F,S,T,4> : off time<1st,2nd,3rd,4th>
RCT<1-4> : repeat count for cadence<1-4> F(1-4>C<1-4> : frequency<1-4> of cadence<1-4>
C<1-4>ONT : cadence<1-4> on time C<1-4>OFT : cadence<1-4> off time
```

#### Step 3 debug ccm-manager config-download all

The following sample output shows the download of the country-specific gateway tone files:

Router# debug ccm-manager config-download all
!
00:53:17: cmapp\_xml\_tftp\_download\_file line 170:
File (tftp://10.10.10.55/met2.cnf.xml) read 7490 bytes
:
00:53:17: cmapp\_xml\_get\_info\_from\_name: name = AALN/S1/SU0/0@met2
00:53:17: cmapp\_process\_tag\_networkLocale
00:53:17: cmapp\_process\_tag\_networkLocale: NetworkLocale = Hong Kong
:
00:53:17: cmapp\_xml\_get\_info\_from\_name: name = AALN/S1/SU0/1@met2
00:53:17: cmapp\_process\_tag\_networkLocale
00:53:17: cmapp\_process\_tag\_networkLocale

#### Step 4 debug ccm-manager config-download tone

Use the **debug ccm-manager config-download tone** command to troubleshoot the download procedure. The following sample output shows the locale name as United Kingdom and lists all of the dual-tone parameters for that region:

Router# debug ccm-manager config-download tone

```
00:09:07:
cmapp_prefix_process_tag_tones:
00:09:07: cmapp_process_tag_trkLocaleName: region = United Kingdom
00:09:07: cmapp_process_tag_pulse_ratio: pulse ratio = 40
00:09:07: cmapp_process_tag_dtmf_llevel: low frequency level = 65438
00:09:07: cmapp_process_tag_dtmf_hlevel: high frequency level = 65463
00:09:07: cmapp_process_tag_special_oper: operation = uLaw
00:09:07: cmapp_prefix_process_tag_lpig:
00:09:07: cmapp_process_tag_fxs: ignore LPIG for fxs
00:09:07: cmapp_process_tag_fxo: ignore LPIG for fxo
00:09:07: cmapp_process_tag_digital: ignore LPIG for digital
00:09:07: cmapp_prefix_process_tag_lpog:
00:09:07: cmapp_process_tag_fxs: ignore LPOG for fxsBoth ports are in service
00:09:07: cmapp_process_tag_fxo: ignore LPOG for fxo
00:09:07: cmapp_process_tag_digital: ignore LPOG for digital
00:09:07: cmapp_prefix_process_tag_tonetable_info:
00:09:07:
cmapp_prefix_process_tag_dualtone: TID=[0:CPTONE_BUSY]
00:09:07: cmapp_process_tag_nf: number of frequencies = 1
00:09:07: cmapp_process_tag_dr: direction = 0
00:09:07: cmapp_process_tag_fof: frequency 1 = 400
00:09:07: cmapp_process_tag_fos: frequency 2 = 0
00:09:07: cmapp_process_tag_fot: frequency 3 = 0
00:09:07: cmapp_process_tag_fo4: frequency 4 = 0
00:09:07: cmapp_prefix_process_tag_aof_level:
00:09:07: cmapp_process_tag_fxs: amplitude of 1st = -200
00:09:07: cmapp_process_tag_fxo: amplitude of 1st = -200
00:09:07: cmapp process tag digital: amplitude of 1st = -240
00:09:07: cmapp_prefix_process_tag_aos_level:
00:09:07: cmapp_process_tag_fxs: amplitude of 2nd = 0
00:09:07: cmapp_process_tag_fxo: amplitude of 2nd = 0
00:09:07: cmapp_process_tag_digital: amplitude of 2nd = 0
00:09:07: cmapp_prefix_process_tag_aot_level:
00:09:07: cmapp_process_tag_fxs: amplitude of 3rd = 0
00:09:07: cmapp_process_tag_fxo: amplitude of 3rd = 0
00:09:07: cmapp_process_tag_digital: amplitude of 3rd = 0
00:09:07: cmapp_prefix_process_tag_ao4_level:
00:09:07: cmapp_process_tag_fxs: amplitude of 4th = 0
00:09:07: cmapp_process_tag_fxo: amplitude of 4th = 0
00:09:07: cmapp_process_tag_digital: amplitude of 4th = 0
00:09:07: cmapp_process_tag_ontf: frequency 1 on time = 375
00:09:07: cmapp_process_tag_oftf: frequency 1 off time = 375
00:09:07: cmapp_process_tag_onts: frequency 2 on time = 0
00:09:07: cmapp_process_tag_ofts: frequency 2 off time = 0
00:09:07: cmapp_process_tag_ontt: frequency 3 on time = 0
00:09:07: cmapp_process_tag_oftt: frequency 3 off time = 0
00:09:07: cmapp_process_tag_ont4: frequency 4 on time = 0
00:09:07: cmapp_process_tag_oft4: frequency 4 off time = 0
00:09:07: cmapp_process_tag_fof2: frequency 1 cadence 2 = 0
00:09:07: cmapp_process_tag_fos2: frequency 2 cadence 2 = 0
00:09:07: cmapp_process_tag_fof3: frequency 1 cadence 3 = 0
00:09:07: cmapp_process_tag_fos3: frequency 2 cadence 3 = 0
00:09:07: cmapp_process_tag_fof4: frequency 1 cadence 4 = 0
00:09:07: cmapp_process_tag_fos4: frequency 2 cadence 4 = 0
00:09:07: cmapp_process_tag_rct1: cadence 1 repeat count = 0
00:09:07: cmapp_process_tag_rct2: cadence 2 repeat count = 0
00:09:07: cmapp_process_tag_rct3: cadence 3 repeat count = 0
00:09:07: cmapp_process_tag_rct4: cadence 4 repeat count = 0
```

```
00:09:07:
cmapp_prefix_process_tag_dualtone: TID=[1:CPTONE_RING_BACK]
00:09:07: cmapp_process_tag_nf: number of frequencies = 2
00:09:07: cmapp_process_tag_dr: direction = 0
00:09:07: cmapp_process_tag_fof: frequency 1 = 400
00:09:07: cmapp_process_tag_fos: frequency 2 = 450
00:09:07: cmapp_process_tag_fot: frequency 3 = 0
00:09:07: cmapp_process_tag_fo4: frequency 4 = 0
00:09:07: cmapp_prefix_process_tag_aof_level:
00:09:07: cmapp_process_tag_fxs: amplitude of 1st = -190
00:09:07: cmapp_process_tag_fxo: amplitude of 1st = -190
00:09:07: cmapp_process_tag_digital: amplitude of 1st = -190
00:09:07: cmapp_prefix_process_tag_aos_level:
00:09:07: cmapp_process_tag_fxs: amplitude of 2nd = -190
00:09:07: cmapp_process_tag_fxo: amplitude of 2nd = -190
00:09:07: cmapp_process_tag_digital: amplitude of 2nd = -190
00:09:07: cmapp_prefix_process_tag_aot_level:
00:09:07: cmapp_process_tag_fxs: amplitude of 3rd = 0
00:09:07: cmapp_process_tag_fxo: amplitude of 3rd = 0
00:09:07: cmapp_process_tag_digital: amplitude of 3rd = 0
00:09:07: cmapp_prefix_process_tag_ao4_level:
00:09:07: cmapp_process_tag_fxs: amplitude of 4th = 0
00:09:07: cmapp_process_tag_fxo: amplitude of 4th = 0
00:09:07: cmapp_process_tag_digital: amplitude of 4th = 0
00:09:07: cmapp_process_tag_ontf: frequency 1 on time = 400
00:09:07: cmapp_process_tag_oftf: frequency 1 off time = 200
00:09:07: cmapp_process_tag_onts: frequency 2 on time = 400
00:09:07: cmapp_process_tag_ofts: frequency 2 off time = 2000
00:09:07: cmapp_process_tag_ontt: frequency 3 on time = 0
00:09:07: cmapp_process_tag_oftt: frequency 3 off time = 0
00:09:07: cmapp_process_tag_ont4: frequency 4 on time = 0
00:09:07: cmapp process tag oft4: frequency 4 off time = 0
00:09:07: cmapp_process_tag_fof2: frequency 1 cadence 2 = 0
00:09:07: cmapp_process_tag_fos2: frequency 2 cadence 2 = 0
00:09:07: cmapp_process_tag_fof3: frequency 1 cadence 3 = 0
00:09:07: cmapp_process_tag_fos3: frequency 2 cadence 3 = 0
00:09:07: cmapp_process_tag_fof4: frequency 1 cadence 4 = 0
00:09:07: cmapp_process_tag_fos4: frequency 2 cadence 4 = 0
00:09:07: cmapp_process_tag_rct1: cadence 1 repeat count = 0
00:09:07: cmapp_process_tag_rct2: cadence 2 repeat count = 0
00:09:07: cmapp_process_tag_rct3: cadence 3 repeat count = 0
00:09:07: cmapp_process_tag_rct4: cadence 4 repeat count = 0
00:09:07:
cmapp_prefix_process_tag_dualtone: TID=[2:CPTONE_CONGESTION]
00:09:07: cmapp_process_tag_nf: number of frequencies = 1
00:09:07: cmapp_process_tag_dr: direction = 0
00:09:07: cmapp_process_tag_fof: frequency 1 = 400
00:09:07: cmapp_process_tag_fos: frequency 2 = 0
00:09:07: cmapp_process_tag_fot: frequency 3 = 0
00:09:07: cmapp_process_tag_fo4: frequency 4 = 0
00:09:07: cmapp_prefix_process_tag_aof_level:
00:09:07: cmapp_process_tag_fxs: amplitude of 1st = -200
00:09:07: cmapp_process_tag_fxo: amplitude of 1st = -200
00:09:07: cmapp_process_tag_digital: amplitude of 1st = -200
00:09:07: cmapp_prefix_process_tag_aos_level:
00:09:07: cmapp_process_tag_fxs: amplitude of 2nd = 0
00:09:07: cmapp_process_tag_fxo: amplitude of 2nd = 0
00:09:07: cmapp_process_tag_digital: amplitude of 2nd = 0
00:09:07: cmapp_prefix_process_tag_aot_level:
00:09:07: cmapp_process_tag_fxs: amplitude of 3rd = 0
00:09:07: cmapp_process_tag_fxo: amplitude of 3rd = 0
00:09:07: cmapp_process_tag_digital: amplitude of 3rd = 0
00:09:07: cmapp_prefix_process_tag_ao4_level:
00:09:07: cmapp_process_tag_fxs: amplitude of 4th = 0
```

```
00:09:07: cmapp_process_tag_fxo: amplitude of 4th = 0
00:09:07: cmapp_process_tag_digital: amplitude of 4th = 0
00:09:07: cmapp_process_tag_ontf: frequency 1 on time = 400
00:09:07: cmapp_process_tag_oftf: frequency 1 off time = 350
00:09:07: cmapp_process_tag_onts: frequency 2 on time = 225
00:09:07: cmapp_process_tag_ofts: frequency 2 off time = 525
00:09:07: cmapp_process_tag_ontt: frequency 3 on time = 0
00:09:07: cmapp_process_tag_oftt: frequency 3 off time = 0
00:09:07: cmapp_process_tag_ont4: frequency 4 on time = 0
00:09:07: cmapp_process_tag_oft4: frequency 4 off time = 0
00:09:07: cmapp_process_tag_fof2: frequency 1 cadence 2 = 0
00:09:07: cmapp_process_tag_fos2: frequency 2 cadence 2 = 0
00:09:07: cmapp_process_tag_fof3: frequency 1 cadence 3 = 0
00:09:07: cmapp_process_tag_fos3: frequency 2 cadence 3 = 0
00:09:07: cmapp_process_tag_fof4: frequency 1 cadence 4 = 0
00:09:07: cmapp_process_tag_fos4: frequency 2 cadence 4 = 0
00:09:07: cmapp_process_tag_rct1: cadence 1 repeat count = 0
00:09:07: cmapp_process_tag_rct2: cadence 2 repeat count = 0
00:09:07: cmapp_process_tag_rct3: cadence 3 repeat count = 0
00:09:07: cmapp_process_tag_rct4: cadence 4 repeat count = 0
```

The following sample output shows the network locales in the XML file:

```
Router# debug ccm-manager config-download tone
!
00:54:08: cmapp_xml_tftp_download_file line 170
File (tftp://10.10.10.55/Hong_Kong/gateway-tones.xml) read 20993 bytes
00:54:08: cmapp_prefix_process_tag_tones
00:54:08: cmapp_process_tag_trkLocaleName: region = Hong Kong
!
00:54:08: cmapp_xml_tftp_download_file line 170
File (tftp://10.10.10.55/United_Kingdom/gateway-tones.xml) read 20993 bytes
00:54:08: cmapp_prefix_process_tag_tones
00:54:08: cmapp_prefix_process_tag_tones
```

```
_____
Note
```

For a description of the significant fields displayed in these output examples, see the *Cisco IOS Voice Command Reference* and *Cisco IOS Debug Command Reference*, Release 12.3T.

### Troubleshooting Tips for Customizable Tone Download

If the custom tone file is not downloaded at least once, the North America tones are used. When a download fails, the static tones associated with the network locale of the voice port are used. For example, if a voice port is defined with a static tone for Hong Kong, and the download fails, the static tone for Hong Kong is used.

The administrator, after correcting the problem (a glitch in the network, a TFTP server that is down, or missing XML tone files), must reset the gateway from Cisco Unified Communications Manager. Resetting the gateway triggers a download of the XML configuration file.

If tone download is successful, the downloaded tone file overwrites the default custom tone table, and the voice port refers to the downloaded custom tones.

# **Configuration Examples for Tone Download to MGCP Gateways**

This section contains the following examples:

- Customizable Tone Download Voice-Port Configuration: Example, page 16
- Customizable Tone Download Using Single-Point Configuration: Example, page 16

## Customizable Tone Download Voice-Port Configuration: Example

The following sample output shows that voice port 1/0/0 has been configured to use C1:

```
Router# show voice port 1/0/0
!
Foreign Exchange Station 1/0/0 Slot is 1, Sub-unit is 0, Port is 0
Type of VoicePort is FXS
Operation State is DORMANT
Administrative State is UP
Companding Type is u-law
Region Tone is set for C1
```

## Customizable Tone Download Using Single-Point Configuration: Example

The following example shows single-point configuration enabled for an MGCP gateway:

```
Router# show running-config
1
version 12.3
no parser cache
no service single-slot-reload-enable
service timestamps debug datetime msec
service timestamps log datetime msec
no service password-encryption
!
hostname Router
1
logging rate-limit console 10 except errors
memory-size iomem 10
voice-card 1
ip subnet-zero
1
ip domain-name anything.com
1
no ip dhcp-client network-discovery
mgcp
mgcp call-agent 10.10.1.10 2427 service-type mgcp version 0.1
mgcp dtmf-relay voip codec all mode out-of-band
mgcp rtp unreachable timeout 1000
mgcp modem passthrough voip mode cisco
mgcp package-capability rtp-package
mgcp package-capability sst-package
isdn switch-type primary-ni
call rsvp-sync
! The following output shows that the TFTP server has an IP address of 10.10.10.50 and
that the download has been enabled.
```

```
ccm-manager config server 10.10.10.50
ccm-manager config
ccm-manager download-tones
```

# Where to Go Next

- To configure conferencing, transcoding, and MTP support on a Cisco IOS gateway, see "Configuring Enhanced Conferencing and Transcoding for Voice Gateway Routers" on page 67.
- To enable MGCP PRI backhaul support, see "Configuring MGCP PRI Backhaul and T1 CAS Support for Cisco Unified Communications Manager" on page 113.
- To enable MGCP BRI backhaul support, see "Configuring MGCP-Controlled Backhaul of BRI Signaling in Conjunction with Cisco Unified Communications Manager" on page 129.

# **Additional References**

- "Cisco Unified Communications Manager and Cisco IOS Interoperability Features Roadmap" on page 9—Describes how to access Cisco Feature Navigator; also lists and describes, by Cisco IOS release, Cisco Unified Communications Manager and Cisco IOS interoperability features.
- "Overview of Cisco Unified Communications Manager and Cisco IOS Interoperability" on page 13—Describes basics of underlying technology and lists related documents.
- "Enabling Single-Point Configuration for MGCP Gateways" section on page 45 in Configuring MGCP Gateway Support for Cisco Unified Communications Manager—Describes how to configure MGCP gateways by downloading XML configuration files.
- Using the Cisco IP Telephony Locale Installer—Describes how to install the Cisco IP Telephony Locale Installer for Cisco Unified Communications Manager.

CCDE, CCENT, CCSI, Cisco Eos, Cisco Explorer, Cisco HealthPresence, Cisco IronPort, the Cisco logo, Cisco Nurse Connect, Cisco Pulse, Cisco SensorBase, Cisco StackPower, Cisco StadiumVision, Cisco TelePresence, Cisco TrustSec, Cisco Unified Computing System, Cisco WebEx, DCE, Flip Channels, Flip for Good, Flip Mino, Flipshare (Design), Flip Ultra, Flip Video, Flip Video (Design), Instant Broadband, and Welcome to the Human Network are trademarks; Changing the Way We Work, Live, Play, and Learn, Cisco Capital, Cisco Capital (Design), Cisco:Financed (Stylized), Cisco Store, Flip Gift Card, and One Million Acts of Green are service marks; and Access Registrar, Aironet, AllTouch, AsyncOS, Bringing the Meeting To You, Catalyst, CCDA, CCDP, CCIE, CCIP, CCNA, CCNP, CCSP, CCVP, Cisco, the Cisco Certified Internetwork Expert logo, Cisco IOS, Cisco Lumin, Cisco Nexus, Cisco Press, Cisco Systems, Cisco Systems Capital, the Cisco Systems logo, Cisco Unity, Collaboration Without Limitation, Continuum, EtherFast, EtherSwitch, Event Center, Explorer, Follow Me Browsing, GainMaker, iLYNX, IOS, iPhone, IronPort, the IronPort logo, Laser Link, LightStream, Linksys, MeetingPlace, MeetingPlace Chime Sound, MGX, Networkers, Networking Academy, PCNow, PIX, PowerKEY, PowerPanels, PowerTV, PowerTV (Design), PowerVu, Prisma, ProConnect, ROSA, SenderBase, SMARTnet, Spectrum Expert, StackWise, WebEx, and the WebEx logo are registered trademarks of Cisco and/or its affiliates in the United States and certain other countries.

All other trademarks mentioned in this document or website are the property of their respective owners. The use of the word partner does not imply a partnership relationship between Cisco and any other company. (1002R)

Any Internet Protocol (IP) addresses and phone numbers used in this document are not intended to be actual addresses and phone numbers. Any examples, command display output, network topology diagrams, and other figures included in the document are shown for illustrative purposes only. Any use of actual IP addresses or phone numbers in illustrative content is unintentional and coincidental.

© 2007-2010 Cisco Systems, Inc. All rights reserved.

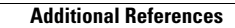